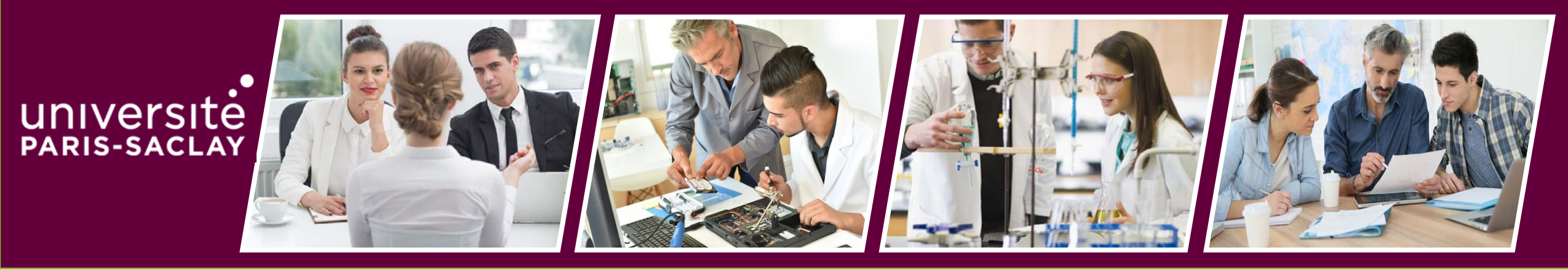

Direction de la Formation et de la réussite – « De la formation à l'Insertion professionnelle » // FG 01-2020.

Créer ma convention de stage dans l'application **PStage.** 

#### Avant de me connecter à l'application PStage

- Je consulte le document « Avant de créer ma convention de stage : Ce que je dois savoir » disponible et téléchargeable depuis la page d'accueil de PStage.
- Je me munis de mon formulaire de proposition de stage dûment complété et validé par mon enseignant référent ou responsable de stage.

#### Ce formulaire contient :

- mes coordonnées personnelles
- Les informations sur mon stage : type de stage, dates, contenu, thème du stage, gratification...
- les coordonnées de l'établissement et le service qui m'accueille : nom, adresse, numéro SIRET, code APE/NAF.
- les coordonnées de mon tuteur professionnel de stage (mail et numéro de téléphone)
- le nom de mon tuteur pédagogique relevant de ma formation (enseignant référent)
- les coordonnées du signataire de l'organisme d'accueil (directeur d'établissement) (mail et numéro de téléphone)

#### UNIVERSITE PARIS-SACLAY

Formulaire de Proposition de stage

Ce formulaire vous servira de référence pour la création de votre convention de stage dans l'outil PStage.

#### Consignes pour compléter ce formulaire

rant la création de votre convention de stage, ce formulaire doit être :

- <u>Dûment complété</u> et <u>validé</u> par votre Organisme/Service d'accueil de façon <u>numérique</u>
- Validé par votre enseignant référent
- Envoyé par mail à votre secrétariat pédagogique

Tous les champs de ce formulaire doivent obligatoirement être renseignés de façon numérique et avec le plus grand soin :

|                                                                           | Cadre réservé à l'étudiar                              | nt                                                                                |
|---------------------------------------------------------------------------|--------------------------------------------------------|-----------------------------------------------------------------------------------|
| Nom :                                                                     | Prénom :                                               | N° étudiant :                                                                     |
| Formation suivie :                                                        |                                                        |                                                                                   |
|                                                                           | Cadre relatif au stage                                 |                                                                                   |
| Date début:                                                               | Date fin :                                             | Gratification : Oui 🔲 Non 🗐                                                       |
| uption du stage : Oui 🔲 Non 📃                                             | Data So internation :                                  | Montant NET :                                                                     |
| but meerupaan :                                                           | Date fin interruption :                                | Versement : Selectior Par : Mois Heure<br>Durée totale du stage en heure :        |
| ematique :                                                                | Sujet:                                                 | Nbre. jours de travail/Semaine :                                                  |
| impetences .                                                              |                                                        | Nbre. jours de congés :                                                           |
|                                                                           |                                                        | Commentaires temps de travail :                                                   |
| hiectifs -                                                                |                                                        |                                                                                   |
|                                                                           |                                                        | Modalités de suivi du stage :<br>par l'enseignant référent (suivi hebdo, RDV tél) |
|                                                                           |                                                        |                                                                                   |
| ivilité : M 🔲 Mme 🗖<br>Jom :<br>Asil :                                    | Prénom :<br>Tél. :                                     |                                                                                   |
|                                                                           | Cadre réservé à l'organisme d'acc                      | ueil                                                                              |
| Nom de l'organisme:                                                       |                                                        |                                                                                   |
| ilRET:<br>Identifiant de l'établissement qui vous accuelle – 14 chiffres) | Type d'organisme : Sélecti                             | onner 💌 Effectif : Sélectionner 💌                                                 |
| Code APE :                                                                | Statut juridique : Sélection<br>(2) entreprise privée) | ner 🔽                                                                             |
| Adresse :                                                                 |                                                        |                                                                                   |
| ode postal :                                                              | Commune :                                              | Pays :                                                                            |
| 5il :                                                                     | Tél. :                                                 |                                                                                   |
| Représentant légal de l'organisme d'accueil :                             |                                                        |                                                                                   |
| Sivilité : M 🖬 👘 Mme 🖬 👘                                                  | Prénom :                                               |                                                                                   |
| fail :                                                                    | Tél. :                                                 |                                                                                   |
| lom du service d'accueil:                                                 |                                                        |                                                                                   |
| ienice ou laboratoire où le stage est effectué)<br>idresse :              |                                                        |                                                                                   |
| Code postal :                                                             | Commune :                                              | Pays:                                                                             |
| leil :                                                                    | Tél. :                                                 |                                                                                   |
| uteur de stage :                                                          |                                                        | Signature service d'accuell                                                       |
| ivilité : M 🔲 🛛 Mme 🗖                                                     |                                                        |                                                                                   |
| Nom :                                                                     | Prénom :                                               |                                                                                   |
| /lail :                                                                   | Tél.:                                                  |                                                                                   |

#### Je me connecte à l'application PStage

Utilisation recommandée du navigateur Mozilla Firefox Connexion via le lien suivant : <u>https://pstage.universite-paris-saclay.fr</u>

La validation du compte unique est nécessaire puisque l'accès se fait en mode connecté et identifié (identifiants Adonis).

#### <u>Présence d'informations essentielles dont je dois prendre</u> connaissance **avant** de créer ma convention de stage :

- La liste des documents téléchargeables dont j'ai besoin pour créer ma convention de stage,
- Le formulaire de Proposition de stage
- Le circuit de signature de ma convention
- Un simulateur qui me permet de calculer le montant de ma gratification
- Le guide des stages
- Les informations nécessaires si mon stage se déroule à l'étranger

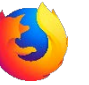

# Authentification centralisée PStage Gestion des conventions de stage

| 🖬 Entrez votre identifiant et votre mot de passe. |              |  |  |  |  |  |
|---------------------------------------------------|--------------|--|--|--|--|--|
| ldentifiant :                                     |              |  |  |  |  |  |
|                                                   |              |  |  |  |  |  |
| Mot de passe :                                    |              |  |  |  |  |  |
|                                                   |              |  |  |  |  |  |
|                                                   | SE CONNECTER |  |  |  |  |  |
|                                                   |              |  |  |  |  |  |

| UNIVERSITE<br>PARIS-SACLAY                                                          | Application Stage<br>Gestion des conventions de Stage                                                                      |
|-------------------------------------------------------------------------------------|----------------------------------------------------------------------------------------------------|
| ccueil                                                                              | Accueil                                                                                                    |
| onventions de Stage<br>Visualiser mes conventions de stages<br>Créer une convention | Bienvenue sur l'application de gestion des conventions de Stage de l'Université Paris-Saclay                               |
| rganismes d'accueil<br>Rechercher un organisme<br>aluations des stages              | Guide à télécharger                                                                                                    |
|                                                                                     | <ul> <li><u>Guide de saisie de votre convention de stage</u></li> <li><u>Formulaire de proposition de stage</u></li> </ul> |

• ..

#### Créer et gérer ma convention de stage sur l'application PStage

- > Créer ma convention de stage : Les 8 onglets à compléter
  - Étape 1 : Étudiant Étape 2 : Organisme d'accueil Étape 3 : Service d'accueil/lieu de stage Étape 4 : Tuteur professionnel Étape 5 : Contenu du stage (dates de stage, gratification...) Étape 6 : Enseignant référent (tuteur pédagogique) Étape 7 : Signataire de la convention dans l'entreprise Étape 8 : Récapitulatif de la convention
- Gérer ma convention de stage
- Modifier ma convention de stage par un Avenant

#### **Etape 1** : L'Etudiant

Je clique sur « + Créer une convention » qui se trouve à gauche de mon écran :

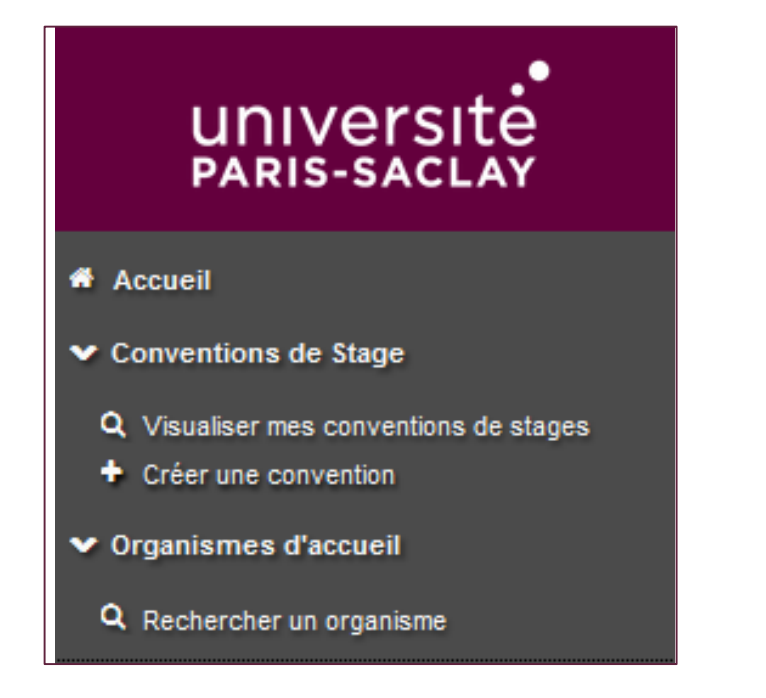

La page contenant mes informations s'affiche automatiquement :

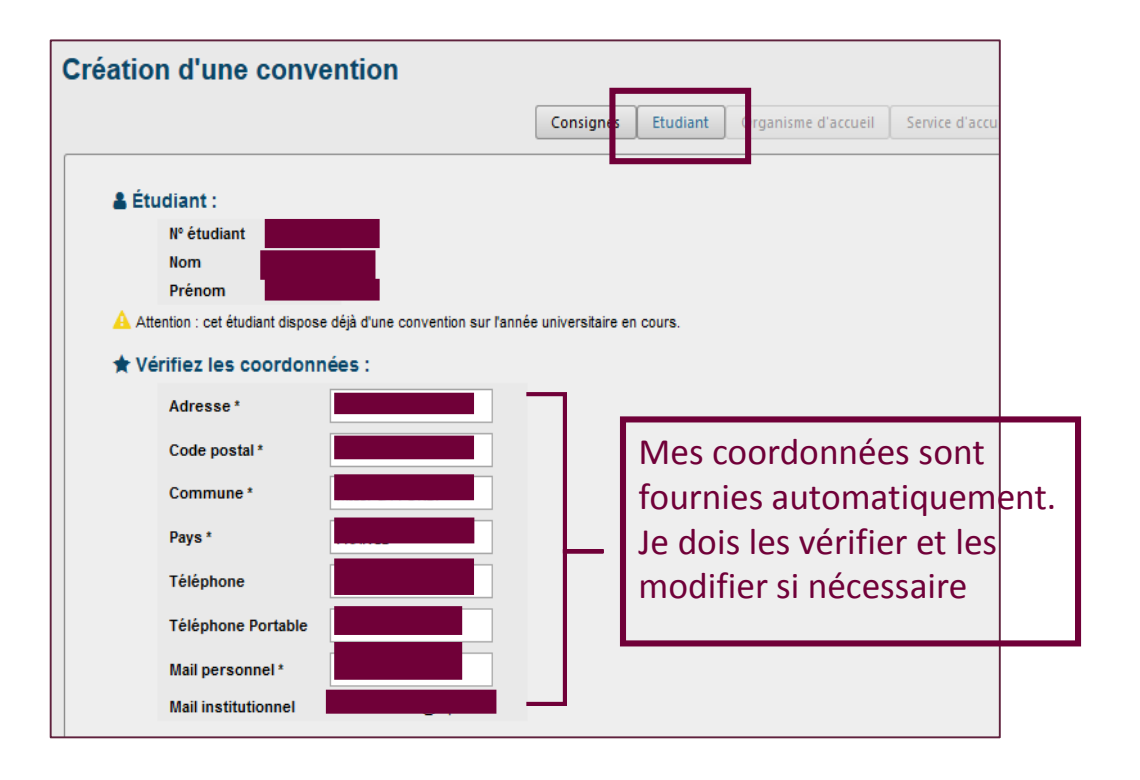

#### **Etape 1** : L'Etudiant

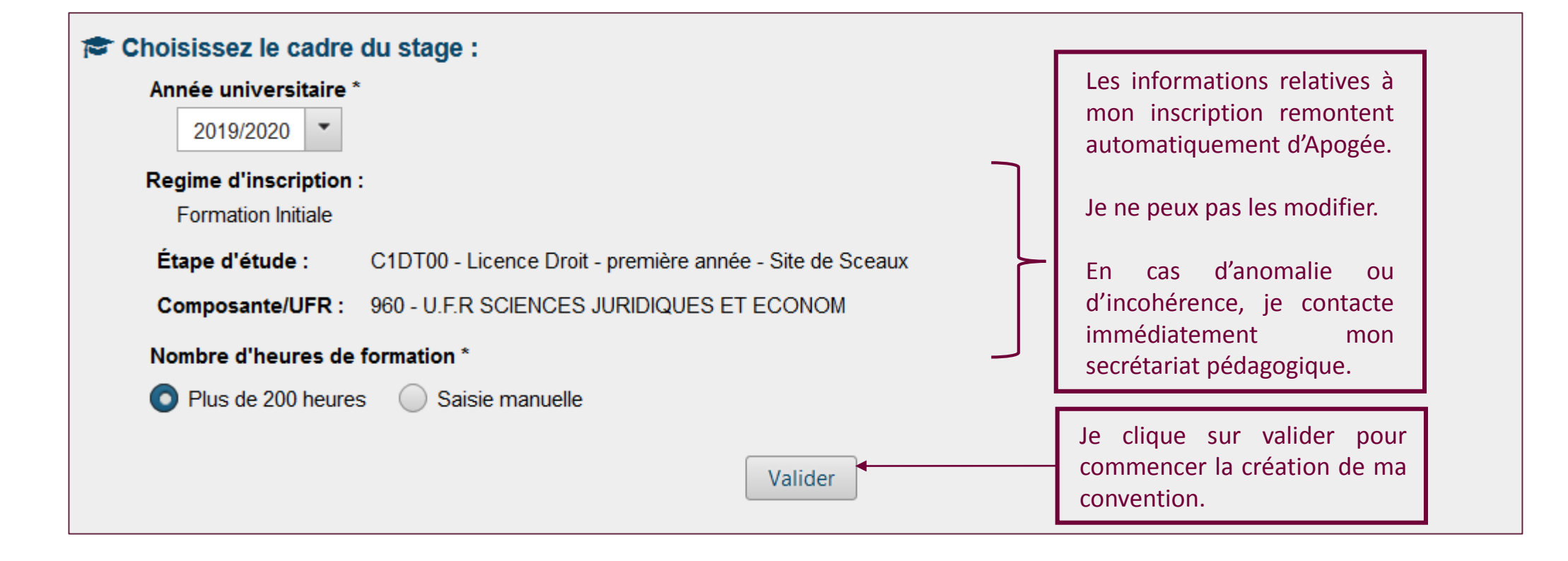

#### Etape 1 : L'Etudiant

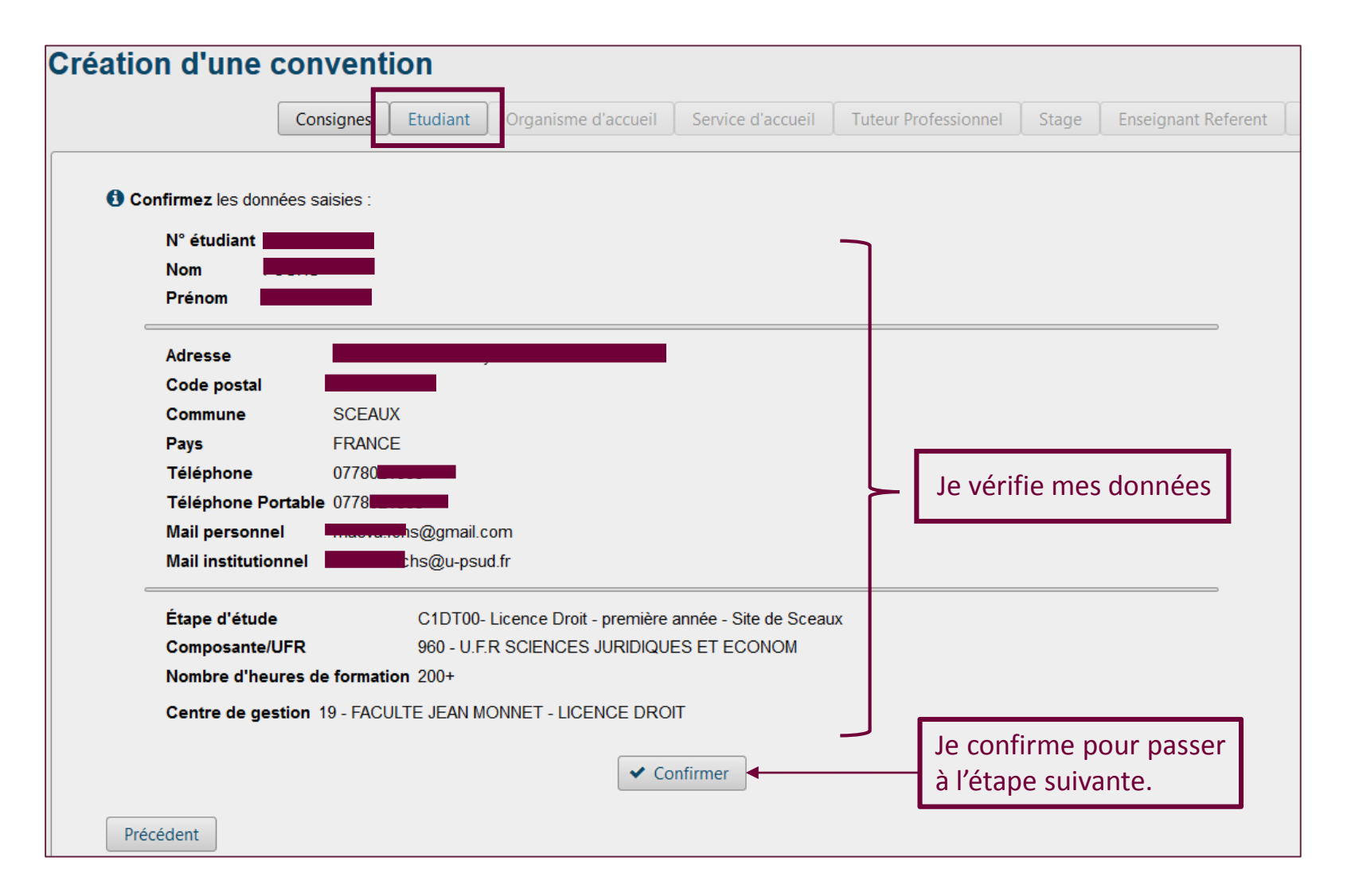

#### Etape 2 : Organisme d'accueil : Rechercher un organisme

| Consignes         Etudiant         Organisme d'accueil         ervice d'accueil         Tuteur Professionnel         Stage         Enseignant Re |                                                                                          |
|----------------------------------------------------------------------------------------------------|------------------------------------------------------------------------------------------|
| Recherchez l'Organisme où le stage sera effectué :     Choisissez votre type de recherche :     Par Numéro Siret                                 | Il est plus sûr d'effectuer ma recherche par :<br>Numéro de <b>Siret (14 chiffres</b> ). |
| Saisissez le n°SIRET de l'organisme recherché :          38012986629443       Q Rechercher                                                       | J'indique ici le Numéro de Siret à 14 Chiffres                                           |
| Saisissez le n°SIREN de l'organisme recherché : Q Rechercher                                                                                     |                                                                                          |

| I organisme(s) correspondent à votre recherche :         (cliquez sur un élément pour le sélectionner)         Raison sociale ≎       Numéro Siret       Voie       Code postal       Commune ≎       Pays ≎ |                                                                                                |                                  |                | Service d accue | al Tuteur Pro | fessionnel | Stage | Enseignant Refere |
|----------------------------------------------------------------------------------------------------|------------------------------------------------------------------------------------------------|----------------------------------|----------------|-----------------|---------------|------------|-------|-------------------|
| Raison sociale ≎     Numéro Siret     Voie     Code postal     Commune ≎     Pays ≎                                                                                                    | 1 organisme(s) correspondent à votre recherche : (cliquez sur un élément pour le sélectionner) |                                  |                |                 |               |            |       |                   |
|                                                                                                    | Moderation                                                                                     | Raison sociale 🗘                 | Numéro Siret   | Voie            | Code postal   | Commune    | \$    | Pays ≎            |
| Validé         ORANGE AGENCE<br>ENTREPRISE DEFE         38012986629443         33 rue Poncelet         75017         PARIS 17EME         III FRANCE                                                          | Validé                                                                                         | ORANGE AGENCE<br>ENTREPRISE DEFE | 38012986629443 | 33 rue Poncelet | 75017         | PARIS 17EM | E     | FRANCE            |

J'obtiens un seul résultat car le numéro de **SIRET** est attribué à **un seul organisme** avec une **seule et même adresse.** 

#### **Etape 2** : Organisme d'accueil : **Rechercher** un organisme (suite)

| Création d'une convention                                                                                             |                                                                    |
|----------------------------------------------------------------------------------------------------|--------------------------------------------------------------------|
| Consignes Etudian Organisme d'accueil Service d'accueil Tuteur Professionnel Stage Enseignant Re                      |                                                                    |
| Recherchez l'Organisme où le stage sera effectué :                                                                    |                                                                    |
| Par Raison Sociale                                                                                                    | Je peux faire une recherche par « Raison Sociale »                 |
| Raison Sociale de l'organisme :     Pays (facultatif)       ORANGE     •                                              | J'indique ici le Nom de mon organisme d'accueil.<br>(ex.: Orange). |
| ORANGE - ENTITE PARNASSE ORANGE - UNITE D'INTERVENTION AFFAIRES ORANGE (AGPRO) ORANGE AGENCE ENTREPRISE DEFENCE QUEST | Une liste prédictive s'affiche, avec les organismes                |
| FRANCILIEN<br>ORANGE BUSNESS SERVICES SA                                                                              | qui comportent le nom « Orange ».                                  |

| 25 organis<br>(cliquez sur un élé | me(s) correspondent à vo<br>iment pour le sélectionner) | tre recherche : |                                  |                  |                         |        |
|-----------------------------------|---------------------------------------------------------|-----------------|----------------------------------|------------------|-------------------------|--------|
| Moderation                        | Raison sociale ≎                                        | Numéro Siret    | Voie                             | Code<br>postal ≎ | Commune ≎               | Pays ≎ |
| Validé                            | AS MINORANGE<br>BOUYGUES                                | 31585697100025  | 1 RUE EUGENE<br>FREYSSINET       | 78280            | GUYANCOURT              | FRANCE |
| Validé                            | ETABLISSEMENT PUBLIC<br>DU MUSEE                        | 18009244700010  | 62 Rue de Lille                  | 75343            | PARIS 07EME             | FRANCE |
| Non vérifié                       | FONDATION ORANGE                                        | 39187236300026  | 78 rue Olivier des<br>Serres     | 75015            | PARIS 15EME             | FRANCE |
|                                   | ORANGE AGENCE<br>ENTREPRISE DEFE                        | 38012986629443  | 33 rue Poncelet                  | 75017            | PARIS 17EME             | FRANCE |
| Non vérifié                       | ORANGE                                                  | 38012986616366  | 38 rue du Général<br>Leclerc     | 92130            | ISSY-LES-<br>MOULINEAUX | FRANCE |
| Validé                            | ORANGE                                                  | 38012986647981  | 40-48 Avenue de<br>la République | 92320            | CHATILLON               | FRANCE |
| Validé                            | ORANGE                                                  | 38012986623917  | 2 rue Ampere                     | 91300            | MASSY                   | FRANCE |
| Validé                            | ORANGE - ENTITE                                         | 38012986629963  | 12 Bis rue<br>Campagne           | 75014            | PARIS 14EME             | FRANCE |

# Je peux le sélectionner directement dans cette liste.

Je peux également cliquer sur « Rechercher » pour afficher le détail de chaque organisme de cette liste, puis sélectionner celui qui m'intéresse en cliquant sur la ligne adéquate.

#### Etape 2 : Organisme d'accueil : Créer un organisme

**ATTENTION:** Avant de créer un organisme, <u>Je dois être sûr.e</u> qu'il est inexistant dans la base de données PStage en faisant une recherche par n° SIRET <u>ET</u> par nom, afin d'éviter de créer des doublons.

Si je ne trouve pas mon organisme d'accueil, je le crée en **me référant à mon formulaire de proposition de stage complété par mon organisme d'accueil** et validé par mon enseignant référent (<u>voir page 02</u>).

Pour rappel, afin de créer un organisme inexistant dans PStage, je dois absolument connaître à l'avance les éléments suivants :

- La raison sociale (nom de l'organisme qui m'accueille)
- Le SIRET (identifiant de l'organisme à 14 chiffres)
- Effectif (nombre de salariés dans l'établissement)
- Le type d'établissement, et pour les entreprises privées, le type de statut juridique (SARL, SA, ...)
- Le code APE (4 chiffres et une lettre)
- L'adresse

## Le bon reflexe :

Je vérifie la fiabilité des informations de mon organisme d'accueil en tapant son numéro de SIRET sur l'un des sites suivants :

- www.manageo.fr
- www.societe.com
- www.verif.com
- http://avis-situation-sirene.insee.fr

#### Etape 2 : Organisme d'accueil : Créer un organisme (suite)

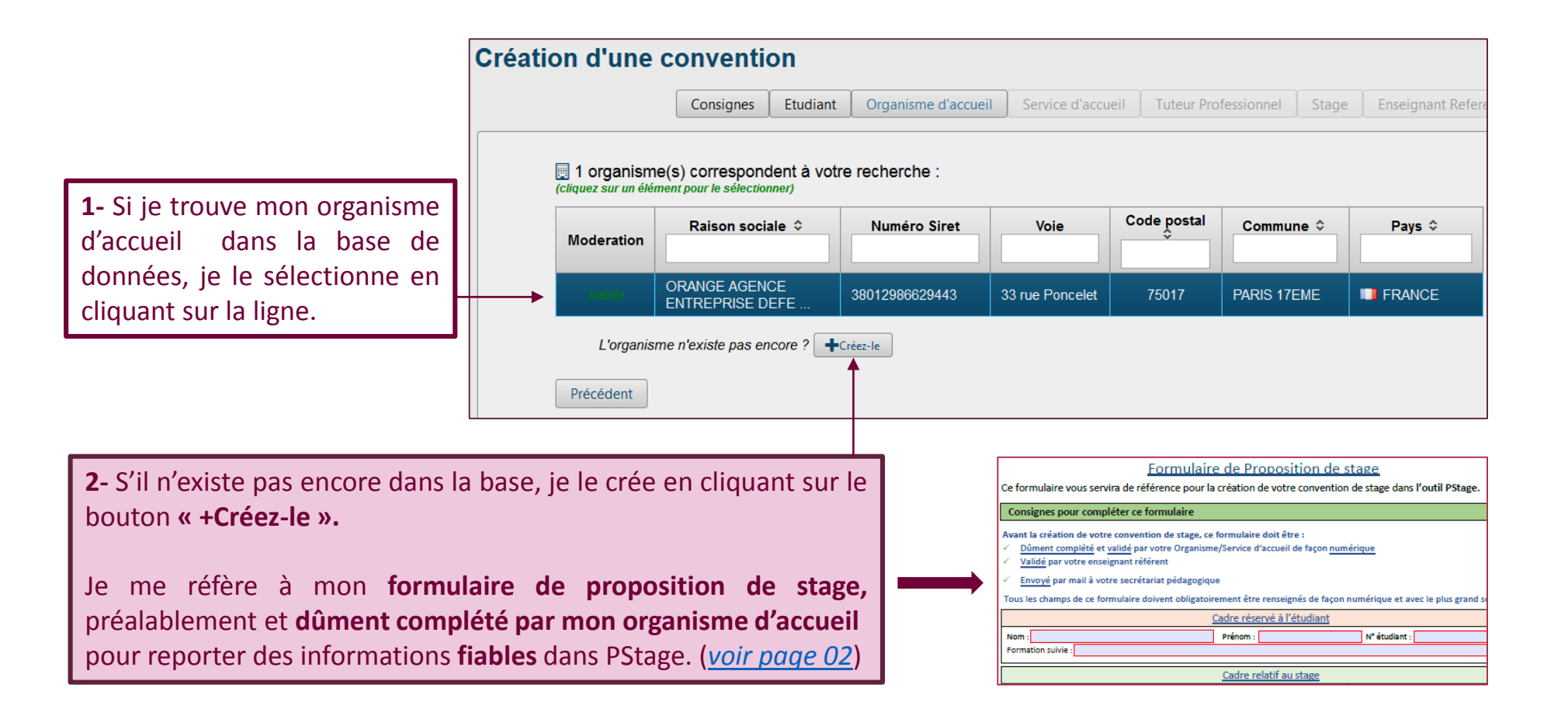

#### **Etape 2** : Organisme d'accueil : **Créer** un organisme (suite)

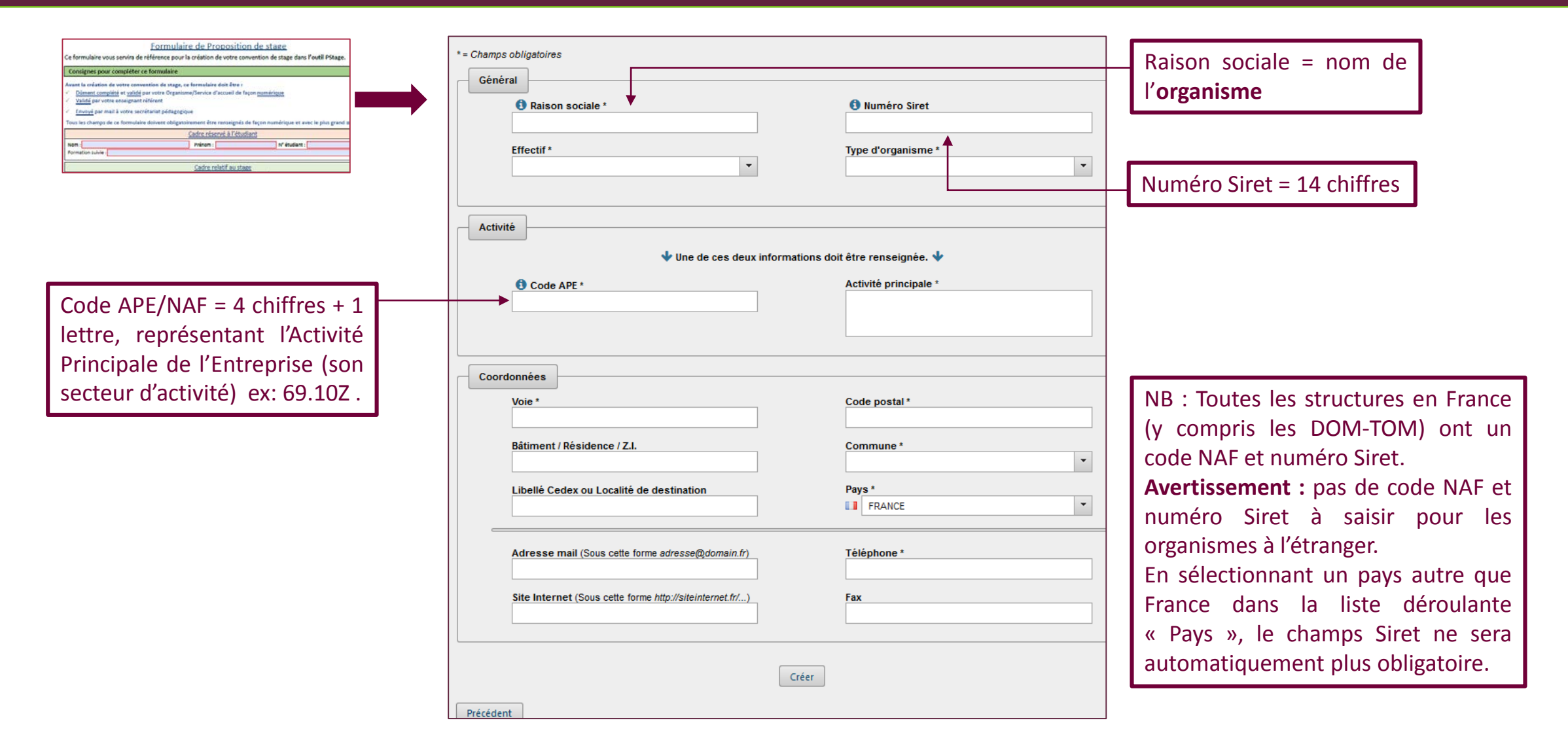

#### Etape 3 : Créer un service d'accueil

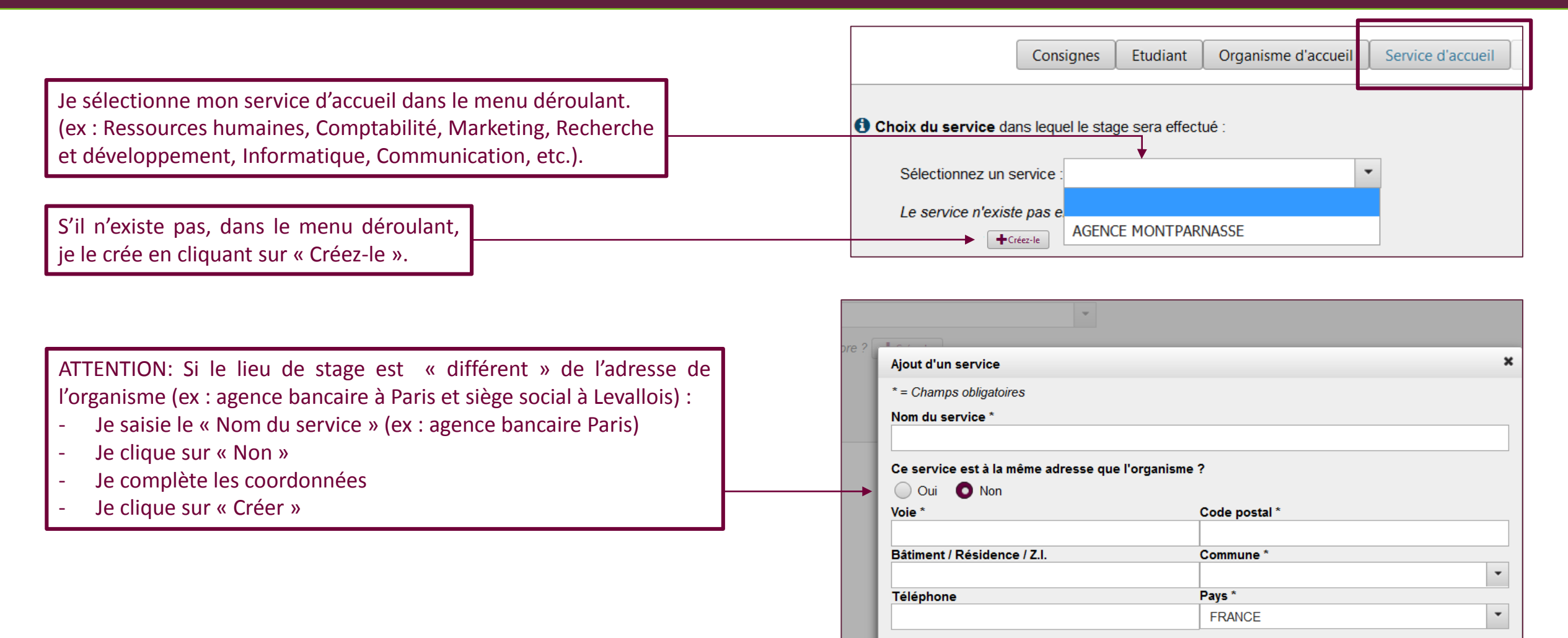

Créer

Annuler

#### Etape 4 : Tuteur Professionnel

1- Si je ne connais pas encore le nom du tuteur dans l'organisme qui m'accueille, je passe à l'étape suivante.

**2-** Si je trouve mon tuteur de stage dans la liste qui m'est proposée, je le sélectionne en cliquant sur la ligne correspondante.

**3-** Si mon tuteur professionnel n'est pas dans la base de données, je le crée en renseignant tous les champs.

|                                                      | Nom                                          | Prénom                                | (cliquez sur un élémer<br>Fonction              | nt pour le sélectionner) | Téléphone / Fax   |
|------------------------------------------------------|----------------------------------------------|---------------------------------------|-------------------------------------------------|--------------------------|-------------------|
| Mme                                                  | ABOT                                         | Béatrice                              | Directrice de la stratégie et de l'inte         | lligence client          | Mail :            |
| Mme                                                  | LACOLLEY                                     | Anne-gaelle                           | DRH Parnasse                                    |                          | Tel : (<br>Mail : |
| L<br>Si vous l<br>Précéd                             | e contact n'exisi<br>ne connaissez p<br>dent | te pas encore ?<br>pas encore le tute | eur professionnel de ce stage, vous po          | ouvez passer à l'éta     | pe suivante       |
| L<br>Si vous l<br>Précée<br>Ajout d'ur               | e contact n'exisione connaissez p<br>dent    | te pas encore ?<br>has encore le tute | eur professionnel de ce stage, vous po          | ouvez passer à l'éta     | pe suivante       |
| L<br>Si vous l<br>Précéd<br>Ajout d'ur<br>Civilité * | e contact n'exist<br>ne connaissez p<br>dent | te pas encore ?<br>has encore le tute | Créez-le eur professionnel de ce stage, vous po | aisi.                    | pe suivante       |

## **Etape 5** : Contenu du stage (suite)

| eation d'une convention                                                                                                    |                                                                                                    |                                                                                                    |
|----------------------------------------------------------------------------------------------------|----------------------------------------------------------------------------------------------------|----------------------------------------------------------------------------------------------------|
|                                                                                                    | Consignes Etudiant Organisme d'accueil Service d'accueil Tuteur                                                  | r Profession nel Stage                                                                                                    |
| Modèle de convention                                                                                                    |                                                                                                    | <ul> <li>Je sélectionne mon modèle de convention</li> <li><i>« Paris-Saclay Standard »</i> en français, anglais.</li> </ul>                                                                                                |
| Paris-Saclay Standard (Anglais)<br>Paris-Saclay Standard (Français)<br>Italien (stage étranger)<br>Paris-Saclay 2 Etablissements (Français)<br>Thématique du stage * |                                                                                                    | - Je sélectionne le modèle « Paris-Saclay 2<br>établissements » si mon établissement<br>d'inscription diffère de mon établissement de<br>formation (Ex.: Inscription IA à l'UFR Sciences<br>et formation à AgroparisTech). |
| Sujet *                                                                                                    | Compétences à acquérir/développer au cours<br>du stage *(280 caractères restants.)      Objectifs pédagogiques * | <ul> <li>Je détaille les missions de stage telles que<br/>renseignées et approuvées par mon<br/>enseignant référent sur le formulaire de<br/>proposition de stage.</li> </ul>                                              |
|                                                                                                    |                                                                                                    | - Je renseigne tous les champs de la manière<br>la plus précise.<br>Ces informations apparaitront sur ma<br>convention de stage.                                                                                           |

#### **Etape 5** : Contenu du stage

|                                                                                                    | Dates / horaires                                                                                                    |                                                                                                    |                                                                                                    |
|----------------------------------------------------------------------------------------------------|----------------------------------------------------------------------------------------------------|----------------------------------------------------------------------------------------------------|----------------------------------------------------------------------------------------------------|
| J'indique les dates de stage en respectant le délai de traitement de ma convention.                                                      | Date de début du stage *                                                                                                    | Temps de travail * Temps Plein Nombre de jours de travail hebdomadaires *                                                                                           | J'indique le nombre de jours et nombre d'heures                                                                                                    |
| S'il est prévu que mon stage soit<br>interrompu, j'indique la date de début et<br>de fin d'interruption.                                 | Interruption au cours du stage<br>Oui Non<br>Durée effective du stage <u>en heures</u> *                                                   | Nombre d'heures hebdomadaires *     Nombre de jours de congés autorisés                                                                                             | hebdomadaires (format: XX.XX)<br>Ex.: j'indiquez <u>35<b>.00</b></u> pour 35 heures travaillées                                                                           |
| J'indique la durée du stage en heures grâce au simulateur.                                                                               | (un simulateur de granication pour calculer la durée de<br>votre stage en heures)                                                          | Commentaire sur le temps de travail (en cas<br>de stage à temps partiel ou en plusieurs<br>périodes, indiquez ici les jours de présence)                            | Je précise :<br>- les journées de présence dans mon organisme<br>d'accueil si mon stage est à temps partiel                                                               |
| <b>En France</b> tout stage de <b>plus de 308</b><br><b>heures est obligatoirement gratifié</b> .<br>Depuis janvier 2020 le taux horaire | Gratification  Gratification au cours du stage ?*  (un simulateur de gratification pour connaître le montant de votre gratification Divers | on par mois)                                                                                                    | <ul> <li>les horaires</li> <li>Les information concernant le temps de travail<br/>ou tout autre commentaire.</li> <li>Si plusieurs interruptions sont prévues.</li> </ul> |
| minimum est de <b>3,90 €</b> .<br>Je peux calculer ma gratification<br>minimum grâce au simulateur.                                      | Comment le stage a-t-il été trouvé ? *  Confidentialité du sujet/theme du stage  oui onn Nature du travail à fournir suite au stage *      | Modalité de suívi du stagiaire par l'enseignant<br>référent (suívi hebdo, RDV tél) *      Liste et montant des avantages en nature<br>(ticket restau., hébergement) |                                                                                                    |
|                                                                                                    | Modalité de validation du stage *                                                                                                    | Aménagements particuliers (présence en<br>horaires décalés, la nuit, jours fériés,<br>déplacements)                                                                 | Line fois tous los champs dûment renseignés je                                                                                                    |
|                                                                                                    | Valider                                                                                                    | ]                                                                                                    | clique sur « Valider »                                                                                                    |

## **Etape 5** : Contenu du stage (suite)

| os convention 12225 MARTI                              | N Julie                                                                                                    |        |                                            |
|--------------------------------------------------------|----------------------------------------------------------------------------------------------------|--------|--------------------------------------------|
| Etudiant Organi                                        | sme d'accueil Service d'accueil Tuteur Professionnel Stage Enseignant Referent                                                       | Signa  |                                            |
| ≡ Détail du stage                                      |                                                                                                    |        |                                            |
| Modèle de convention Paris-Saclay Standard (           | Français)                                                                                                    |        |                                            |
| Type de stage                                          | Formation Initiale - Stage Obligatoire                                                                                               |        |                                            |
| Thématique du stage                                    | Administration publique                                                                                                    |        |                                            |
| Sujet                                                  | comptabilité                                                                                                    |        |                                            |
| Activités confiées au stagiaire                        | gestion comptable et financière : enregistrement des factures, contrôle et mandatement Mise à jour<br>des tableaux de bords internes |        |                                            |
| Compétences à acquérir/développer au<br>cours du stage | Communication, relationnel, organisation                                                                                             |        |                                            |
| Objectifs pédagogiques                                 | application des connaissances théoriques                                                                                             |        |                                            |
| Date de début du stage                                 | 08/06/2020                                                                                                    |        |                                            |
| Date de fin du stage                                   | 05/07/2020                                                                                                    |        |                                            |
| Interruption au cours du stage                         | Non                                                                                                    |        | le vérifie les éléments de mon stage       |
| Durée effective du stage                               | 140 heure(s)                                                                                                    |        | Je verme les éléments de mon stage.        |
| Type de présence                                       |                                                                                                    |        | Si je m'aperçois d'une erreur ou si        |
| Temps de travail                                       | Temps Plein                                                                                                    | $\geq$ | - souhaite compléter les informations il n |
| Nombre de jours de travail hebdomadaires               | 5                                                                                                    |        | sounaite completer les informations, inf   |
| Nombre d'heures hebdomadaires                          | 35.00                                                                                                    |        | suffit de cliquer sur « Modifier ».        |
| Nombre de jours de congés autorisés                    |                                                                                                    |        |                                            |
| Commentaire tps travail                                |                                                                                                    |        |                                            |
| Gratification au cours du stage ? Non                  |                                                                                                    |        |                                            |
| Origine du stage                                       | Réseau de connaissance                                                                                                    |        |                                            |
| Confidentialité du sujet/theme du stage                | N                                                                                                    |        |                                            |
| Nature du travail à fournir suite au stage             | Rapport de Stage                                                                                                    |        |                                            |
| Modalité de validation du stage                        | Dossier écrit                                                                                                    |        |                                            |
| Modalité de suivi du stagiaire par l'enseign           | ant référent (suivi hebdo, RDV tél) suivi hebdomadaire, contact mail                                                                 |        |                                            |
| Liste des avantages en nature                          |                                                                                                    |        |                                            |
| Cas particulier                                        |                                                                                                    | /      | Je clique sur « confirmer » si tous l      |
|                                                        |                                                                                                    |        | éléments sont corrects.                    |

## Etape 6 : Enseignant référent

|                            | Etudiant       | Organisme d'accueil | Service d'accueil | Tuteur Professionnel          | Stage           | Enseignant Referent                     | Signatair |              |
|----------------------------|----------------|---------------------|-------------------|-------------------------------|-----------------|-----------------------------------------|-----------|--------------|
| Recherchez l'enseignant ré | férent pour ce | stage               |                   |                               |                 |                                         |           |              |
| Nom<br>Prénom              |                |                     |                   | J'entre le no<br>sur recherch | om de<br>er pou | e mon enseignant<br>ur le sélectionner. | référer   | nt et clique |
| Rechercher                 |                |                     |                   |                               |                 |                                         |           |              |

| Détail d                                                                                                    | e l'enseiç | Consignes | Etudiant           | Organisme d'accueil                              | Service of  | d'accueil                                    | Tuteur Profession           | nnel Sta                         | age Enseig           | gnant Refere            | nt Si                                    |  |
|----------------------------------------------------------------------------------------------------|------------|-----------|--------------------|--------------------------------------------------|-------------|----------------------------------------------|-----------------------------|----------------------------------|----------------------|-------------------------|------------------------------------------|--|
| -                                                                                                    | Nom        | Prénom    |                    | Département                                      |             | Télép                                        | hone / Fax / Mail           | Campus                           | Batiment             | Bureau                  |                                          |  |
| Mme                                                                                                    | Grimaldi   | Pascale   | 461 - Départe<br>d | ement Gestion des Entrep<br>es Administrations 2 |             | ne ligne<br>enseignant qu<br>iquer sur la li | avec<br>ue je re<br>gne, pu | les inf<br>cherche<br>is « Séleo | ormatio<br>s'affiche | ons<br>e. Il m<br>et co | concernant<br>ne suffit de<br>ntinuer ». |  |
|                                                                                                    |            |           |                    | Sélectionner                                     | et continue | er >                                         |                             | 0 -71                            |                      |                         |                                          |  |
| Revenir à la liste d'enseignants trouvés « Rechercher un autre enseignant – Si besoin, je peux rechercher un autre enseignant |            |           |                    |                                                  |             |                                              |                             |                                  |                      | gnant.                  |                                          |  |

#### **Etape 7** : Signataire de stage

Le **signataire** est le **représentant légal de l'organisme d'accueil** (directeur, gérant, chef d'entreprise...) habilité à signer la convention de stage (il peut être différent de mon tuteur professionnel).

| Consignes Etudiant Organisme d'accueil                                                                  | Service d'accueil Tuteur Professionnel Stage Enseignant Referent Signataire                                                                                                    | eprésentant légal Sélection du contact X                                                                                                    |
|----------------------------------------------------------------------------------------------------|----------------------------------------------------------------------------------------------------|----------------------------------------------------------------------------------------------------|
| Veuillez choisir le signataire (représentant légal de l'organisme ORANGE     Sélectionner un signataire | ATTENTION: Le signataire doit être rattaché à un service<br>de l'entreprise.<br>Si ce service n'existe pas dans le menu déroulant, je dois<br>le créer ( <u>voir page 13</u> ). | Sélectionnez un service :<br>ORANGE GARDEN<br>e signataire professi<br>Le service n'existe pas encore ? +Créez-le<br>Sélectionnez la contact : |
|                                                                                                    | Si le signataire n'est pas dans la base de données (avec<br>mail obligatoire) dans le menu déroulant, je dois le créer<br>(voir page 14).                                       | Le contact n'existe pas encore ? +Créez-le                                                                                                    |
| Consignes Etudiant Organisme d'accueil Service d'accueil                                                | Tuteur Professionnel Stage Enseignant Referer Signataire Recapitulatif                                                                                                    |                                                                                                    |
| Sélectionner un signataire                                                                              |                                                                                                    |                                                                                                    |
| Mme PASCALE Pascale<br>Fonction<br>Téléphone<br>Fax                                                     |                                                                                                    |                                                                                                    |
| Adresse mail pascale.pascale@pascale.com                                                                | Puis, je clique sur « <b>Valider</b> »                                                                                                    | ]                                                                                                    |
| Valider                                                                                                 |                                                                                                    |                                                                                                    |

#### **Etape 8** : Récapitulatif de ma convention

A l'étape « Récapitulatif », j'atteints la dernière étape de création de ma convention.

| Création    | n d'une convent       | ion      |                      |                   |                      |       |                     |            |               |
|-------------|-----------------------|----------|----------------------|-------------------|----------------------|-------|---------------------|------------|---------------|
|             | Consignes             | Etudiant | Organisme d'accueil  | Service d'accueil | Tuteur Professionnel | Stage | Enseignant Referent | Signataire | Recapitulatif |
| <b>≡</b> Ré | capitulatif des infor | mations  | saisies              |                   |                      |       |                     |            |               |
|             |                       |          | Année universitaire  | e 2018/2019       |                      |       |                     |            |               |
|             |                       |          | Modèle de convention | n Français (stage | en France)           |       |                     |            |               |
|             |                       |          | N° étudian           | nt 21725439       |                      |       |                     |            |               |

|   | Iravail a fournir suite au stage | Memoire                                                                      |  |
|---|----------------------------------|------------------------------------------------------------------------------|--|
|   | Modalité de validation du stage  | Dossier écrit                                                                |  |
|   | Cas particulier                  |                                                                              |  |
|   | Enseignant Référent              | Mme Haberstrau Marianne - Pôle Système d'Information Études et<br>Formations |  |
|   | Organisme d'accueil              | HOPITAL DEPARTEMENTAL STELL RUEIL-MALMAISON FRANCE                           |  |
|   | Lieu du stage                    | URGENCES RUEIL-MALMAISON FRANCE                                              |  |
|   | Tuteur professionnel             |                                                                              |  |
|   | Coordonnées tuteur professionnel | Mail :<br>Tel :<br>Fax :                                                     |  |
|   | Signataire                       | Mme PASCALE Pascale                                                          |  |
|   | Crée                             | r                                                                            |  |
| Ā | nnuler                           |                                                                              |  |

- Je clique sur « **Créer** » en bas de la page pour enregistrer la création de ma convention de stage.
- Attention : Si je ne clique pas sur le bouton « Créer » ma convention ne sera pas enregistrée et je perdrai toutes les informations que j'ai saisies.

#### Gérer ma convention de stage

Une fois ma convention créée, elle apparaitra automatiquement dans la liste de mes convention de stages dans l'onglet « Visualiser mes conventions de stages ».

Accueil
 Conventions de Stage
 Q Visualiser mes conventions de stages
 Créer une convention

Selon le paramétrage dans PStage, mon secrétariat pédagogique ou enseignant référent ou responsable des stages recevra une alerte automatique le notifiant de la création de ma convention.

- Je peux consulter l'état de ma convention directement dans PStage.
- Tant que ma convention n'est pas validée pédagogiquement, je peux la modifier autant que nécessaire, mais je ne peux pas l'imprimer.

| Recherche | Pecherche de conventions<br>1 convention(s) trouvée(s): (cliquez sur un élément pour le sélectionner)<br>N° ≎ Étudiant Organisme ≎ Période UFR ≎ Étape d'étude ≎ Validation Avenant Année |             |                                        |               |                                                   |                  |               |                |  | Validation<br>\$ |
|-----------|----------------------------------------------------------------------------------------------------|-------------|----------------------------------------|---------------|---------------------------------------------------|------------------|---------------|----------------|--|------------------|
| N° ≎      | Étudiant                                                                                                    | Organisme 🗘 | Période                                | UFR ≎         | Étape d'étude ≎                                   | Validation<br>\$ | Avenant<br>\$ | Année<br>Univ. |  | New              |
| 12231     | CHRISTELLE MUBONO<br>KIWANI                                                                                                    | ORANGE      | Du 27 février 2020 au 30<br>avril 2020 | IUT DE SCEAUX | 1ere annee DUT TECHNIQUES DE<br>COMMERCIALISATION | Non              | Non           | 2019/2020      |  | Non              |

#### Gérer ma convention de stage (suite)

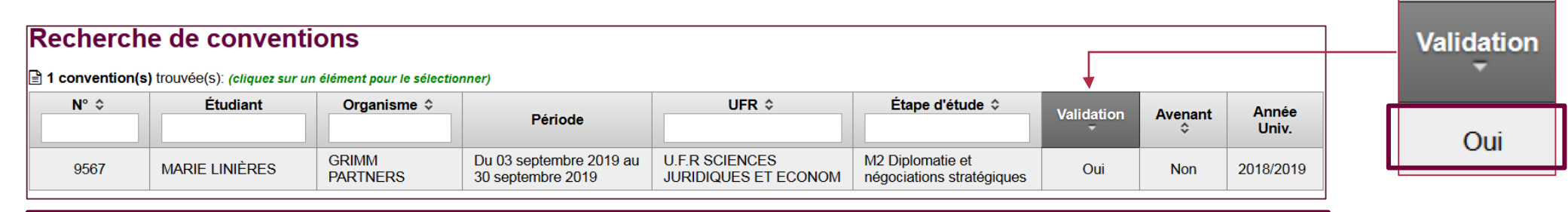

Dès que ma convention est validée dans PStage, je peux :

- 1. Imprimer ma convention en **3** exemplaires
- 2. Faire signer ces **3** exemplaires par :
  - > Le représentant légal de mon organisme d'accueil
  - > Le tuteur de mon stage dans l'organisme ou service d'accueil
  - > Mon enseignant référent ou responsable de stage
  - > Moi-même

**Important:** Consulter le document : « *Circuit de signature de ma convention de stage : Procédure* » téléchargeable depuis la page d'accueil de PStage.

- 3. Vérifier les autres documents à fournir avec mes 3 exemplaires de convention imprimés et signés.
- 4. Transmettre mon dossier COMPLET ET SIGNÉ à mon secrétariat pédagogique pour signature du représentant de mon université Paris-Saclay, au plus tard :
  - > 15 jours avant le début du stage pour la France
  - > 30 jours avant le début du stage pour l'étranger

#### Modifier ma convention par un Avenant

|                                                                                              | Etudiant | Organisme d'accueil                                                                                                    | Service d'accueil                                                                                                    | Tuteur Professionnel                | Stage        | Enseignant Referent | Signataire | Recapitulatif | Impression | Validation | n Avenant |
|----------------------------------------------------------------------------------------------|----------|----------------------------------------------------------------------------------------------------|----------------------------------------------------------------------------------------------------|-------------------------------------|--------------|---------------------|------------|---------------|------------|------------|-----------|
| Une fois ma convention validée et signée, je n'ai plus la possibilité de la modifier.        | <        | <b>Création d'un avo</b><br>hamps obligatoires                                                                                                    | enant à la con                                                                                                    | vention                             |              | III                 |            |               |            |            |           |
| S'il y a une modification à apporter dans ma convention, je dois créer un « <b>Avenant</b> » | Titre    | de l'avenant *<br>ure du stage ? 🔵 Oui                                                                                                    | Non                                                                                                    |                                     |              |                     |            |               |            |            |           |
|                                                                                              | ðs'i     | ne s'agit pas d'une rup<br>Modification du sujet                                                                                                    | oture du contrat, l'av<br>de stage                                                                                            | enant peut inclure les n            | nodificatior | ns suivantes :      |            |               |            |            |           |
| Différents motifs me sont proposés.<br>Je sélectionne celui qui correspond.                  |          | Modification de la pér<br>Modification du mont<br>Modification du lieu d<br>Modification du tuteu<br>Modification de l'ense<br>Autre(s) motif(s)/obse | riode de stage (chan<br>ant de la gratification<br>le stage<br>Ir professionnel<br>eignant référent<br>ervations (texte libre | gement de date(s) ou pi<br>n<br>) : | rolongatior  | n) :                |            |               |            |            |           |
|                                                                                              | Pa       |                                                                                                    |                                                                                                    | Creer I'                            | avenant      |                     |            |               |            |            |           |

#### Modifier ma convention par un Avenant

Mon avenant est accessible directement depuis ma convention en cliquant sur celle-ci.

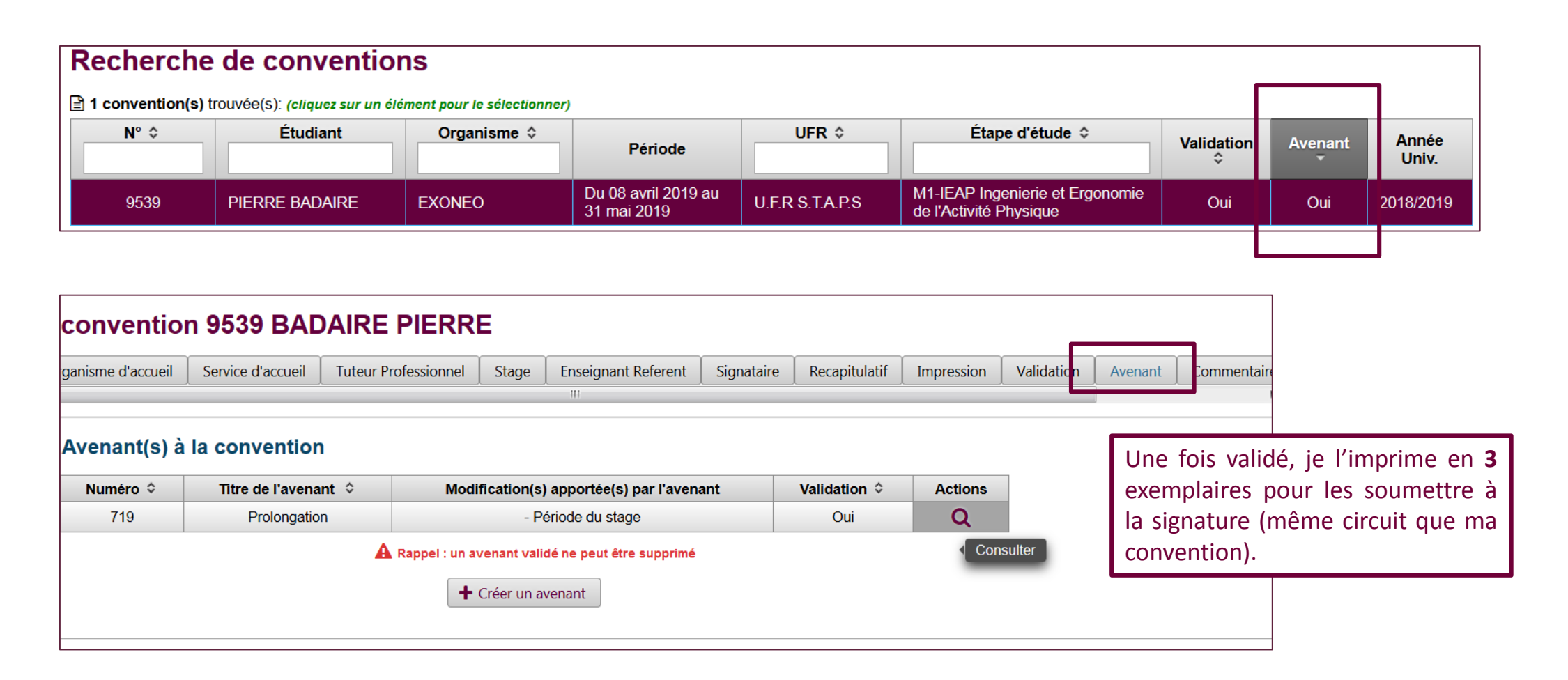